◆概要

## 高品質な概略工程表を省力で作成することを目的とした xlsm です. 主な機能は以下の通りです.

| 土は饿肥はり        | くてのれ      | <b>囲りで</b> | 9.        |           |       |        |      |            |            |             |          |              |          | /(    | 7)            |       |         |               |    |
|---------------|-----------|------------|-----------|-----------|-------|--------|------|------------|------------|-------------|----------|--------------|----------|-------|---------------|-------|---------|---------------|----|
|               | (3)       |            |           |           | (2)   |        | (    | <u>4</u> ) |            | ÉI          |          | ΆΙ           |          | Í     |               |       |         | 社内            | 15 |
|               |           | Bł         | 星         |           |       | Norma- | -    |            | <u> </u>   | 2023/7      | /24      | 1W<br>2023/7 | /31      | 2     | 2W<br>023/8/7 | ,     | 2       | 3W<br>2023/8  | 1  |
| 項目            | 矛         | 定          | 実         | 績         |       | 工数     |      | 担当         | 予実差        | 24 25 26 27 | 28 29 30 | 31 1 2 3     | 4 5 6    | 7 8 9 | 10 11         | 12 13 | 14 15   | 16 17         | 7  |
| フェーズ タスク 儒考   | 開始        | 完了         | 開始        | 完了        | 工数(h) | ) 作業人員 | 所要日数 |            |            | 月火水木        | ± ± #    | 月火水木         | <b>±</b> | 月火水   | (木)           |       | 8       | *             | l  |
| 0.モックアップ試験要領書 | 2023/8/1  | 2023/8/2   | 2023/8/2  | 2023/8/3  |       |        |      |            | 18         |             |          |              |          |       |               |       |         |               | Ī  |
| 1)要領書作成       | 2023/8/1  | 2023/8/2   | 2023/8/1  | 2023/8/3  | 15    | 1      | 2    |            | 18         |             |          |              |          |       |               |       | [       |               |    |
| 1. つかみ具       | 2023/8/4  | 2023/8/10  | 2023/8/4  | 2023/8/17 |       |        |      |            | 18         | (5)         | .6)      |              |          |       |               |       | <b></b> | •             |    |
| 1) 劉作         | 2023/8/4  | 2023/8/7   | 2023/8/4  | 2023/8/7  | 15    | 1      | 2    |            | <b>B</b> 0 |             | •        |              |          | -     |               |       |         | eccertain and | 1  |
| 2)陸上試験&手直し    | 2023/8/7  | 2023/8/7   | 2023/8/7  | 2023/8/8  | 5     | 1      | 1    |            | 1日         |             |          |              |          |       |               |       |         |               | Ĩ  |
| 3)発送→翻見       | 2023/8/8  | 2023/8/10  | 2023/8/9  | 2023/8/17 | 20    | 1      | 3    |            | 18         |             |          |              |          |       |               |       |         | _             |    |
| 2. エジェクター     | 2023/8/17 | 2023/8/24  | 2023/8/17 | 2023/8/24 |       |        |      |            | 0日         |             |          |              |          |       |               |       |         | -             |    |
| 1) フィルター      | 2023/8/17 | 2023/8/18  | 2023/8/17 | 2023/8/21 | 15    | 1      | 2    |            | 1日         |             |          |              |          |       |               |       |         |               | -  |
| 2) ポンプ        | 2023/8/17 | 2023/8/18  | 2023/8/17 | 2023/8/18 | 15    | 1      | 2    |            | 08         |             |          |              |          |       |               |       |         |               | Ē  |

①案件のフェーズ,タスク項目管理

②工数,作業人員数から所要日数の算出

③休日,祝日を加味した作業完了予定日の算出

④予定/実績の完了予定日の差を算出

⑤予定日程のグラフをカレンダー上に生成する機能

⑥実績日程のグラフをカレンダー上に生成する機能

⑦マイルストーンの生成する機能

⑧予定日程全体を前後にずらす機能

◆使い方

一般的な工程表と基本的には同じですが、いくつか注意点があります.

- ① カレンダーの表示期間について
- ② カレンダーの内のセルについての注意
- ③ 項目の[フェーズ]と[タスク]について
- ④ 工数と所要日数について
- ⑤ 予定開始日の入力について
- ⑥ グラフの生成について
- ⑦ マイルストーンについて
- ⑧ 祝日について
- ⑨ 予定をずらす機能について

# ① カレンダーの表示期間について

### ・案件の開始日

カレンダー表示の開始日を指定します.

指定した日付を含む週間が 0W(0 週目)となります.

|      | 作成日/作     | 成者:    | 202  | 3/1/1 | さとう |     |    |                                                                                                    |                 |     |     |    |           |   |   |     |     |     |   |   |
|------|-----------|--------|------|-------|-----|-----|----|----------------------------------------------------------------------------------------------------|-----------------|-----|-----|----|-----------|---|---|-----|-----|-----|---|---|
|      | 案件の       | 開始:    | 2023 | /7/30 | 日曜日 |     |    |                                                                                                    |                 |     |     |    |           |   |   |     |     |     |   |   |
|      | 调         | 表示:    |      | 0     |     |     |    |                                                                                                    |                 |     |     |    |           |   |   |     |     |     |   |   |
|      | 1人日       | 工数:    |      | 7.5   | h   |     |    |                                                                                                    |                 |     |     |    |           |   |   |     |     |     |   |   |
|      |           |        |      |       |     |     |    |                                                                                                    |                 |     |     |    |           |   |   |     |     |     |   |   |
|      |           |        |      |       |     |     |    | -                                                                                                    | ÷               | -   |     |    |           |   |   | Ŧ   |     | -   |   |   |
|      |           |        |      |       |     |     |    |                                                                                                    | ш <i>и</i><br>/ |     |     |    |           |   |   |     |     |     |   |   |
|      |           |        |      |       |     |     |    |                                                                                                    |                 | 0W  |     |    | 11        |   | ~ |     | 1W  |     |   |   |
|      |           |        |      |       |     |     |    |                                                                                                    | 202             | 3/7 | /24 | ł  | _         |   | 1 | 202 | 3/7 | /31 |   |   |
| 実績   | 責         |        | LXX  |       | 担当  | 予実差 | 24 | 25                                                                                                    | 26              | 27  | 28  | 19 | 30        | 1 | 1 | 2   | 3   | 4   | 5 | 6 |
|      | 完了        | 工数(h)  | 作業人員 | 所要日数  |     |     | 月  | 火                                                                                                    | 水               | 木   | 金   |    | <u>18</u> | 月 | 火 | 水   | 木   | 争   |   |   |
| /8/2 | 2023/8/3  | Lauran |      |       |     | 1日  |    | e e recente de la companya de la companya de |                 |     |     |    |           |   |   |     | -   |     |   |   |
| /8/1 | 2023/8/3  | 15     | 1    | 2     |     | 1日  |    |                                                                                                    |                 |     |     |    |           |   |   |     |     |     |   |   |
|      |           |        | Τ    |       |     |     |    |                                                                                                    |                 |     |     |    |           |   |   |     |     |     |   |   |
| 19/4 | 2022/8/17 |        |      |       |     | 1日  | 1  |                                                                                                    |                 |     |     |    |           | [ |   |     |     | _   |   |   |

#### ·週表示

開始日何週目から表示するかを指定します.

長期案件の中盤,後半等にカレンダ後半を表示するのに使います.

| 後3^     |          |          | 作成口/作           | 成老·               | 202  | 3/1/1  | さとう | 1   |    |    |      |           |     |       |    |   |     |           |      |   |   |
|---------|----------|----------|-----------------|-------------------|------|--------|-----|-----|----|----|------|-----------|-----|-------|----|---|-----|-----------|------|---|---|
| ]前へ     |          |          | 1F/成山/1F<br>案件の | 成有.<br>開始:        | 2023 | 6/7/30 | 日曜日 |     |    |    |      |           |     |       |    |   |     |           |      |   |   |
| Chai Ro |          |          | 週<br>1人日        | <u>表示:</u><br>工数: |      | 0      | h   | 2   |    |    |      |           |     |       |    |   |     |           |      |   |   |
| 12月1年   |          |          |                 |                   |      |        |     |     |    |    |      |           |     |       |    |   |     |           |      |   |   |
|         |          |          |                 |                   |      |        |     |     |    | 受注 |      | _         |     |       |    | 着 | I   | 1         |      |   |   |
|         | E;       | 程        |                 |                   | T*h  |        | -   |     |    | 2  | 023  | w<br>/7/2 | 24  | )     | +  |   | 202 | 1W<br>3/7 | 7/31 | Ĺ |   |
| 予       | 定        | 実        | 績               |                   | 上奴   |        | 担当  | 予実差 | 24 | 25 | 26 2 | 7 2       | 8   | 29 30 | 31 | 1 | 2   | 3         | 4    | 5 | 6 |
| ŝ       | 完了       | 開始       | 完了              | 工数(h)             | 作業人員 | 所要日数   |     |     | 月  | 火  | 水 ;  | k 3       | 114 | 1 8   | 月  | 火 | 水   | 木         | 金    |   |   |
| 23/8/1  | 2023/8/2 | 2023/8/2 | 2023/8/3        |                   |      |        |     | 1日  |    |    |      |           |     |       |    | - | -   | -         | ,    |   |   |
| 23/8/1  | 2023/8/2 | 2023/8/1 | 2023/8/3        | 15                | 1    | 2      |     | 18  |    |    |      |           |     |       |    | - |     |           |      |   |   |

| 後ろ/    |          |          |              | r+±∠. | 202  | 2/1/1 | ++3 |     |    |    |     |     |     |    |    |    |    |     |     |     |    |    |
|--------|----------|----------|--------------|-------|------|-------|-----|-----|----|----|-----|-----|-----|----|----|----|----|-----|-----|-----|----|----|
|        |          |          | 11FDX 11/11F | 成合:   | 202. | 5/1/1 |     | ;   | -  |    |     |     |     |    |    |    |    |     |     |     |    |    |
| 一前へ    |          |          | 案件の          | 開始:   | 2023 | 1430  | 日曜日 |     |    |    |     |     |     |    |    |    |    |     |     |     |    |    |
|        | _        |          | 调            | 表示:   | . (  | 3     |     |     |    |    |     |     |     |    |    |    |    |     |     |     |    |    |
| 彩制的    |          |          | 1人日          | 工数:   |      | 7.5   | h   |     |    |    |     |     |     |    |    |    |    |     |     |     |    |    |
| נאנחעו |          |          |              |       |      |       |     |     |    |    |     |     |     |    |    |    |    |     |     |     |    |    |
|        |          |          |              |       |      |       |     |     |    |    |     | 社区  | 的定例 | 一会 | 0  |    |    |     |     |     |    |    |
|        |          |          |              |       |      |       |     |     |    | 1  |     | 3Ŵ  |     |    |    |    | -  |     | 4₩  | -   | -  | _  |
|        | 日        | 程        |              |       |      |       |     |     |    |    | 202 | 3/8 | /14 |    |    |    | 2  | 202 | 3/8 | 3/2 | 1  |    |
| 予      | 定        | 実        | 績            |       | ⊥£X  |       | 担当  | 予実差 | 14 | 15 | 16  | 17  | 18  | 19 | 20 | 21 | 22 | 23  | 24  | 25  | 26 | 27 |
| 40     | 完了       | 開始       | 完了           | 工数(h) | 作業人員 | 所要日数  |     |     |    | *  | *   | 木   | 金   |    | 8  | 月  | 火  | 水   | 木   | 金   |    |    |
| 23/8/1 | 2023/8/2 | 2023/8/2 | 2023/8/3     |       |      |       |     | 1日  |    |    |     |     |     |    |    |    |    |     |     |     |    |    |
| 23/8/1 | 2023/8/2 | 2023/8/1 | 2023/8/3     | 15    | 1    | 2     |     | 1日  |    |    |     |     |     |    |    |    |    |     |     |     |    |    |

### ② カレンダーの内のセルについての注意

カレンダー内のセルは空欄のセルに見えますが、全てのセルに関数が入っています. カレンダー内の関数を削除/変更するとグラフの生成が出来なくなる為、注意して下さい.

|      | <u>作</u> 月<br>多<br>一 | =M\$  | 18+1 | E    | :う<br>第日<br>り |     |    | Ð    | <br> |     |     |    |    |    | 着 |     |     |     |   |   |
|------|----------------------|-------|------|------|---------------|-----|----|------|------|-----|-----|----|----|----|---|-----|-----|-----|---|---|
|      |                      |       |      |      |               |     |    | -    |      | 0W  | 1   |    | 1  |    | - |     | 1W  |     |   |   |
| 14   |                      | -     |      |      |               |     |    | 1000 | 202  | 3/7 | /24 |    |    |    | 2 | 202 | 3/7 | /31 |   |   |
| 実績   | Ę                    |       | 上叙   |      | 担当            | 予実差 | 24 | 25   | 26   | 27  | 28  | 29 | 30 | 31 | 1 | 2   | 3   | 4   | 5 | 6 |
|      | 完了                   | 工数(h) | 作業人員 | 所要日数 |               |     | Я  | 火    | 水    | 木   | 金   | T. | 8  | 月  | 火 | 水   | 木   | 金   |   |   |
| /8/2 | 2023/8/3             |       |      |      |               | 1日  |    | 4    |      |     |     |    |    |    |   | -   | -   |     |   |   |
| /8/1 | 2023/8/3             | 15    | 1    | 2    |               | 1日  |    |      |      |     |     |    |    |    |   |     |     |     |   |   |
|      |                      |       |      |      |               |     |    |      |      |     |     |    |    |    |   |     |     |     |   |   |
| /8/4 | 2023/8/17            |       |      |      |               | 1日  | _  |      |      |     |     |    |    |    |   |     |     | _   |   |   |

# ③ 項目の[フェーズ]と[タスク]について

・フェーズとタスクは書式に指定はありませんが、列で区別するようにして下さい. フェーズ列が空欄なのか、タスク列が空欄なのかでグラフの生成など処理が変わります. ※「0.~~ 1.~~」等の書式は任意です.

|       |       | 1        |    |          |           |     |
|-------|-------|----------|----|----------|-----------|-----|
|       |       |          |    |          | 日利        | 물   |
|       |       | 坝日       |    | 予定       | 2         |     |
|       | フェーズ  | <u> </u> | 備考 | 開始       | 完了        | 開始  |
| 空欄にする | 0. Ev | クアップ試験要領 | 唐書 | 2023/8/1 | 2023/8/2  | 203 |
|       |       | 1)要領書作成  | ţ. | 2023/8/1 | 2023/8/2  | 203 |
|       |       |          |    |          |           |     |
|       | 1. つか | み具       |    | 2023/8/4 | 2023/8/10 | 202 |

### ・フェーズの区切りは空白行としてください.

|       | 0. モックアップ試験要領書 | 2023/8/1 | 2023/8/2  | 203 |
|-------|----------------|----------|-----------|-----|
|       | 1)要領書作成        | 2023/8/1 | 2023/8/2  | 202 |
| 2     | ↗              |          |           |     |
| 空行にする | 1. つかみ具        | 2023/8/4 | 2023/8/10 | 202 |
|       | 1) 製作          | 2023/8/4 | 2023/8/7  | 202 |
| 5     | 2)陸上試験&手直し     | 2023/8/7 | 2023/8/7  | 202 |
| 5     | 3)発送→鶴見        | 2023/8/8 | 2023/8/10 | 20: |
| ,     |                |          |           |     |

④ 工数と所要日数について

作業タスク項目ごとに見込まれる工数(時間)と対応にあたる人数を入力します. 一人工の稼働時間と作業人員数からタスク完了の所要日数が計算されます.

1 人日工数は案件に応じて調整して下さい. ※フェーズ項目には工数を入力しない ※担当者の入力は任意

| 7                       |       |         |       |           | 1        |    |       |      |      |       |     |            |
|-------------------------|-------|---------|-------|-----------|----------|----|-------|------|------|-------|-----|------------|
| 8                       |       |         |       | 1日後ろ^     | ×        | 10 | 作成日/作 | 成者:  | 2023 | 3/1/1 | さとう |            |
| 10                      |       | MBS     | 5生成   | 1口前へ      | 1        |    | 案件0   | )開始: | 2023 | /7/30 | 日曜日 |            |
| 11                      |       |         |       | T L HJ, V |          |    | 退     | 表示:  |      | 0     |     |            |
| 12                      |       | マイル     | xh->  | 図形削除      | .        |    | 1人日   | 工数:  |      | 7.5   | h   |            |
| 13                      |       |         |       |           | <u> </u> |    |       |      |      |       | -   |            |
| 14                      |       |         |       |           |          | 入力 | する    |      |      |       |     | 一人工の稼働時間   |
| 15<br>16                |       |         |       |           |          |    |       |      |      |       |     |            |
| 17                      |       | 百日      |       |           | E        | 程  |       |      | 丁*#  |       |     |            |
| 18                      |       | 現日      |       | 予         | 定        | 実  | 績     |      | 上奴   |       | 担当  |            |
| 19                      | フェーズ  | タスク     | 備考    | 開始        | 完了       | 開始 | 完了    | 数(h) | 作業人員 | 所要日数  |     |            |
| 20                      | 0. Ey | りアップ試験要 | 領書    |           |          |    |       |      |      |       |     |            |
| 21                      |       | 1)要領書作  | 成     |           |          |    |       | 15   | 1    | 2     |     |            |
| 22                      |       |         |       |           |          |    |       |      |      |       |     | 所要日数が計算される |
| 23                      | 1. つか | み具      |       |           |          |    |       |      |      |       |     |            |
| 24                      |       | 1) 製作   |       |           |          |    |       | 15   | 1    | 2     |     |            |
| 25                      |       | 2)陸上試   | 験&手直し |           |          |    |       | 5    | 1    | 1     |     |            |
| 26                      |       | 3)発送→   | 鴲見    |           |          |    |       | 20   | 1    | 3     |     |            |
| and the owner where the |       |         |       |           |          |    |       |      |      |       |     | 1          |

- ⑤ 予定開始日の入力について
  - ・予定開始日を入力すると休日を加味した完了予定日が算出されます. フェーズの完了日は最終タスクの完了日となります.

|        |        | 入力する  |          |                       | ,,,,,, |       |       | 21.        |      |    |
|--------|--------|-------|----------|-----------------------|--------|-------|-------|------------|------|----|
|        |        |       |          |                       |        |       |       |            |      |    |
|        |        |       |          | B                     | 程      | /     |       | T*h        |      |    |
|        | 項日     |       | 予        | 定                     |        | 績     |       | 上釵         |      | 担当 |
| フェーズ   | タスク    | 備考    | 開始       | 完了                    | 開始     | 完了    | 工数(h) | 作業人員       | 所要日数 |    |
| ). モック | アップ試験要 | 領書    | 2023/8/1 | 2023/8/2              |        |       |       |            |      |    |
|        | 1)要領書作 | 成     | 2023/8/1 | 2023/8/2              |        |       | 15    | 1          | 2    |    |
|        |        |       |          |                       |        |       |       |            |      |    |
| 1. つかる | み具     |       | 2023/8/4 | 2023/8/10             | -      |       |       |            |      |    |
|        | 1) 製作  |       | 2023/8/4 | 2023/8/7              | 最終タ    | スク完了予 | 定が    | 1          | 2    |    |
|        | 2)陸上試  | 験&手直し | 2023/8/7 | 2023/8/7              | フェー    | ズ完了予定 | ミとな こ | <b>Z</b> 1 | 1    |    |
|        | 3)発送→  | 鶴見    | 2023/8/8 | 2023/8/1 <del>0</del> |        |       | 20    | 1          | 3    |    |
|        |        |       |          |                       |        |       |       |            |      |    |

所要日数から完了日が算出される

・予定日程を入力する際に警告が出ることがありますが、無視して「OK」してください.

※エクセルの仕様上仕方ありません

|   | crosoft Excel                                                                         |   |
|---|---------------------------------------------------------------------------------------|---|
| - | 1 つ以上の循環参照が発生しています。循環参照とは、数式が直接的または間接的に自身のセルを参照している状態を指します。これにより、計算が正しく行われない可能性があります。 |   |
|   | 循環参照を削除または変更するか、数式を別のセルに移動してください。                                                     |   |
| _ | OK ヘルプ( <u>H</u> )                                                                    | - |
| - | ─────                                                                                 | - |

### ⑥ グラフの生成について

・グラフは[WBS 生成]ボタンを押下することで生成されます. 予定は青系統のカラーで,実績は橙系統のカラーでグラフ生成されます. また,フェーズのグラフは特別に濃色で生成され,グラフ末に菱を描写します. ※グラフ生成後に日程を修正した場合や,週表示を変更した場合は都度生成し直す

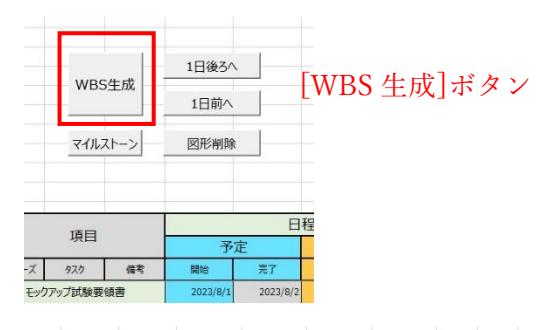

|        |          |       |           |           |            |           |       |             |      |    |     | 党王    |         |          |    | 着工   |       |     |        |     |     |      |       |    |          |      | 独内景            |
|--------|----------|-------|-----------|-----------|------------|-----------|-------|-------------|------|----|-----|-------|---------|----------|----|------|-------|-----|--------|-----|-----|------|-------|----|----------|------|----------------|
|        |          |       |           |           |            |           |       |             |      |    |     | 144   | 0W      |          |    | 1.60 | 1W    |     |        | -   |     | 2₩   |       |    |          |      | 34             |
|        | 780      |       |           | B         | 程          |           |       | <b>T #h</b> |      |    |     | 2     | 023/7/  | 24       |    | 20   | 23/7/ | 31  |        |     | 202 | 23/8 | /7    |    |          | 203  | 23/8/1         |
|        | 項日       |       | 予         | 定         | 実          | 績         |       | 上蚁          |      | 担当 | 予実差 | 24 25 | 26 27 3 | 28 29 3  | 31 | 1    | 2 3   | 4 5 | 6      | 7 8 | 9   | 10   | 11 12 | 13 | 14 1     | 5 16 | 17 1           |
| フェーズ   | 97.5     | 備考    | 開始        | 完了        | 開始         | 完了        | 工数(h) | 作業人員        | 所要日数 |    |     | 月火    | 水木:     | <b>1</b> | 月  | 火    | K 木 i | 2   |        | 月火  | 水   | *    |       |    | <u> </u> |      | 未 1            |
| 0. Ey/ | ウアップ試験要領 | 頃書    | 2023/8/1  | 2023/8/2  | 2023/8/2   | 2023/8/3  |       |             |      |    | 1日  |       |         |          |    |      | •     |     |        |     |     |      |       |    |          |      |                |
|        | 1)要領書作成  | ξ.    | 2023/8/1  | 2023/8/2  | 2023/8/1   | 2023/8/3  | 15    | 1           | 2    |    | 18  |       |         |          |    |      |       |     |        |     |     |      |       |    |          |      |                |
|        |          |       |           |           |            |           |       |             |      |    |     |       |         |          |    |      |       |     |        |     |     |      |       |    |          |      | <mark>.</mark> |
| 1. つか  | み具       |       | 2023/8/4  | 2023/8/10 | 2023/8/4   | 2023/8/17 |       |             |      |    | 18  |       |         |          |    |      | -     |     |        | _   |     | -    |       |    |          |      |                |
|        | 1) 劉作    |       | 2023/8/4  | 2023/8/7  | 2023/8/4   | 2023/8/7  | 15    | 1           | 2    |    | BO  |       | ▶       |          |    |      | =     |     |        | =   |     |      |       |    |          |      |                |
|        | 2)陸上試驗   | 黄&手直し | 2023/8/7  | 2023/8/7  | 2023/8/7   | 2023/8/8  | 5     | 1           | 1    |    | 1日  |       |         |          |    |      |       |     |        | -   |     |      |       |    |          |      |                |
|        | 3)発送→    | 兒     | 2023/8/8  | 2023/8/10 | 2023/8/9   | 2023/8/17 | 20    | 1           | 3    |    | 1日  |       |         |          |    |      |       |     |        |     | -   |      |       |    |          |      | _              |
| 2 785  |          |       | 2022/9/17 | 2022/9/24 | 2022/9/17  | 2022/0/24 |       |             |      |    | 08  |       |         |          |    |      |       |     |        |     |     |      |       |    |          |      |                |
| 2. 1/  | 1777-    |       | 2023/0/17 | 2023/0/24 | 2023/0/1/  | 2023/0/24 |       |             |      |    | UH. |       |         |          |    |      |       |     |        |     |     |      |       |    |          |      |                |
|        | 1) フィルター |       | 2023/8/17 | 2023/8/18 | 2023/8/17  | 2023/8/21 | 15    | 1           | 2    |    | 1日  |       |         |          |    |      |       |     |        |     |     |      |       |    |          |      |                |
|        | 2)ボンブ    |       | 2023/0/1/ | 2023/0/10 | 2023/0/1/1 | 2023/0/10 | 15    | 1           | 2    |    | 0日  |       |         |          |    |      | -     |     | 070253 | -   |     |      |       |    |          |      | <u> </u>       |

スケジュールからグラフが生成される

## ⑦ マイルストーンについて

マイルストーンのリストはシート[マイルストーン]に記載します.

| 22                    |           |           |        |
|-----------------------|-----------|-----------|--------|
| 23 1. つかみ具            | 2023/8/4  | 2023/8/10 |        |
| 24 1) 製作              | 2023/8/4  | 2023/8/7  |        |
| 25 2)陸上試験&手直し         | 2023/8/7  | 2023/8/7  |        |
| 26 3)発送→鶴見            | 2023/8/8  | 2023/8/10 |        |
| 27                    |           |           |        |
| 28 2. エジェクター          | 2023/8/17 | 2023/8/24 | 202    |
| 29 1) 7411/9-         | 2023/8/17 | 2023/8/18 | 202    |
| 2) ポンプ                | 2023/8/17 | 2023/8/18 | 202    |
| ↓  ↓  工程表 マイルストー      | ・ン 祝日リスト  | macro_p   | aram   |
| 準備完了 🔠 🔩 アクセシビリティ:検討が | 必要です      |           |        |
| → 2 検索                | 💶 🚺 🧿     |           | 💽 To a |

シート[マイルストーン]の A 列に日付,B 列にコメントを入力してください.

|    | А         | вс    |
|----|-----------|-------|
| 1  | 日付        | コメント  |
| 2  | 2023/7/25 | 受注    |
| 3  | 2023/8/1  | 着工    |
| 4  | 2023/8/17 | 社内定例会 |
| 5  | 2023/9/1  | 社内定例会 |
| 6  | 2023/9/15 | 社内レビュ |
| 7  | 2023/9/25 | 顧客レビュ |
| 8  |           |       |
| 9  |           |       |
| 10 |           |       |

| - | h7h  | /# * | 8852   | #7  |                   |  |  |  |  |  |
|---|------|------|--------|-----|-------------------|--|--|--|--|--|
|   | 項目   |      | 予)     | 定   | 1±                |  |  |  |  |  |
|   |      | [~   | 11.    |     | - ン ] ホ メ ン<br>19 |  |  |  |  |  |
|   | 11/6 | KI-2 | 区市と利用株 | - 1 | いしょみい             |  |  |  |  |  |
|   | 7/11 | 76   | T I WY |     |                   |  |  |  |  |  |
|   | WBS  | 生成   | 1日前へ   | _   |                   |  |  |  |  |  |
|   |      | L    | 1日後3へ  |     |                   |  |  |  |  |  |

[マイルストーン]ボタンを押下するとカレンダー上部にマイルストーンが配置されます.

|             |         |          |          |           |          |           |       |      |               |                      |                | 1923 E            | #I            | 444           | 社内定       |
|-------------|---------|----------|----------|-----------|----------|-----------|-------|------|---------------|----------------------|----------------|-------------------|---------------|---------------|-----------|
| 項目          |         |          | 日和       | 呈         |          |           |       |      |               |                      | 2023/7/24      | 2023/7/31         | 2023/8/7      | 2023/8/1      |           |
|             |         | 予定       |          | 実績        |          | 上数        |       | 担当   | 予実差           | 24 25 26 27 28 29 30 | 31 1 2 3 4 5 6 | 7 8 9 10 11 12 13 | 14 15 16 17 1 |               |           |
| フェーズ        | タスク     | 偶考       | 開始       | 完了        | MIRE     | 完了        | 工数(h) | 作業人員 | 所要日数          |                      |                | 月 火 水 木 金 📰 📑     | 月 火 水 木 金 🛫 🗃 | 月 火 水 木 😖 📩 🖻 | 月 🗴 🧰 木 🔞 |
| 0. Ey       | ファップ試験要 | 現代書      | 2023/8/1 | 2023/8/2  | 2023/8/2 | 2023/8/3  |       |      |               |                      | 1日             |                   |               |               |           |
|             | 1)要領書作  | 咸        | 2023/8/1 | 2023/8/2  | 2023/8/1 | 2023/8/3  | 15    | 1    | 2             |                      | 18             |                   |               |               |           |
| 1. つか       | み具      |          | 2023/8/4 | 2023/8/10 | 2023/8/4 | 2023/8/17 | •     |      |               |                      | 18             |                   |               |               |           |
| - X Multike |         | 2022/014 | 2022/0/2 | 2022/0/4  | 2022/0/2 |           |       |      | ************* | -                    |                |                   |               |               |           |

# ② 祝日について

祝日のリストはシート[祝日リスト]にあります.

| 22 |                       |            |           |         |
|----|-----------------------|------------|-----------|---------|
| 23 | 1. つかみ具               | 2023/8/4   | 2023/8/10 |         |
| 24 | 1) 製作                 | 2023/8/4   | 2023/8/7  |         |
| 25 | 2)陸上試験&手直し            | 2023/8/7   | 2023/8/7  |         |
| 26 | 3)発送→鶴見               | 2023/8/8   | 2023/8/10 |         |
| 27 |                       |            |           |         |
| 28 | 2. エジェクター             | 2023/8/17  | 2023/8/24 | 202     |
| 29 | 1) JANG-              | 2023/8/17  | 2023/8/18 | 202     |
| 30 | 2) ポンプ                | 2023/8/17  | 2023/8/18 | 202     |
|    | ↓  ↓<br>工程表<br>マイルストー | -ン   祝日リスト | macro_p   | aram    |
| 準( | 備完了 📲 🗘 アクセシビリティ:検討が  | 必要です       |           |         |
| E  | ▶ 検索                  | <b>•</b>   | 🖀         | ol To a |

A列に日付を追加/削除することで休日を変更することができます.

※曜日,や名目は不要です. ただ単に日付が A 列にあれば休日として動作します.

| - 4 | A         | В   | C     | D  |
|-----|-----------|-----|-------|----|
| 1   | 2023/1/1  | Β   | 元日    |    |
| 2   | 2023/1/2  | 月   | 振替休日  |    |
| 3   | 2023/1/9  | 月   | 成人の日  |    |
| 4   | 2023/2/11 | ±   | 建国記念( | の日 |
| 5   | 2023/2/23 | 木   | 天皇誕生  | 3  |
| 6   | 2023/3/21 | 火   | 春分の日  |    |
| 7   | 2023/4/29 | ±   | 昭和の日  |    |
| 8   | 2023/5/3  | 水   | 憲法記念  | 3  |
| 9   | 2023/5/4  | 木   | みどりの  | 3  |
| 10  | 2023/5/5  | 金   | こどもの  | 3  |
| 11  | 2023/7/17 | 月   | 海の日   |    |
| 12  | 2023/8/11 | 金   | 山の日   |    |
| 13  | 2023/8/14 | 盆休み |       |    |
| 14  | 2023/8/15 | 盆休み |       |    |

⑧ 予定をずらす機能について

工程表作成後,受注状況の都合等で予定日程を前後させる必要が出た場合に 一括で操作することが可能です.

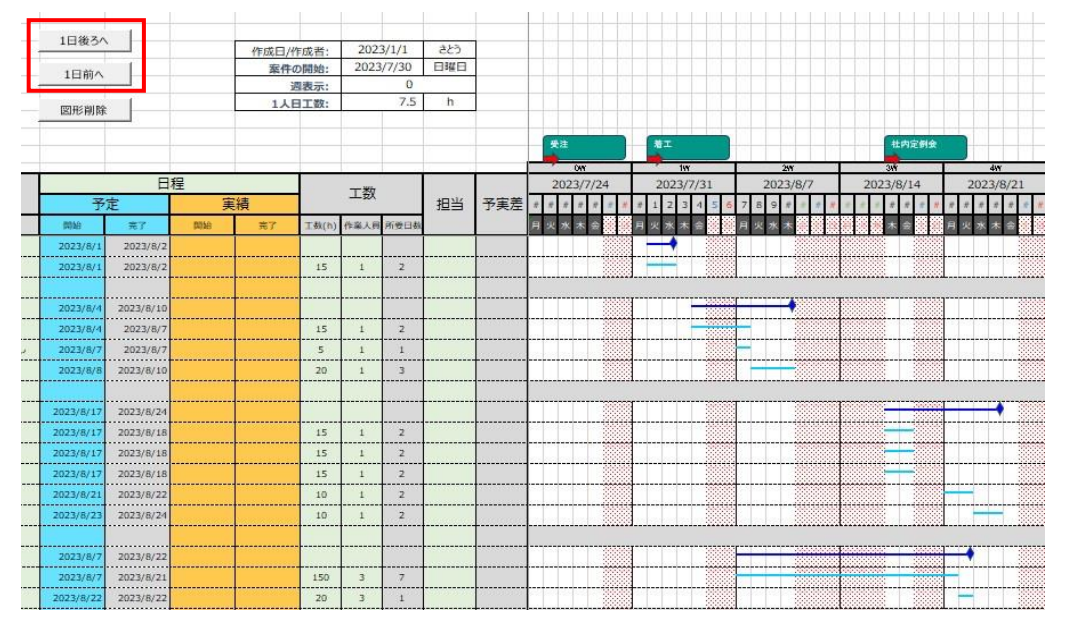

例えば3営業日後ろに全体の工程をずらす場合は[1日後ろへ]ボタンを3回押します. 下図の様に全体の予定をずらすことができます.

※行数が多い場合処理が重く1~2分時間がかかることもあります.

|    | 10462/    | . [        |    |       |       |       |        |     |     |             |               |          |               |               |               |
|----|-----------|------------|----|-------|-------|-------|--------|-----|-----|-------------|---------------|----------|---------------|---------------|---------------|
|    | 10.860    | <b>`</b>   |    | 作成日/作 | 作成者:  | 202   | 3/1/1  | さとう |     |             |               |          |               |               |               |
|    | 1日前へ      |            |    | 案件0   | D開始:  | 2023  | 8/7/30 | 日曜日 |     |             |               |          |               |               |               |
| _  |           |            |    | ž     | 表示:   |       | 0      |     |     |             |               |          |               |               |               |
|    | 國形削留      | è —        |    | 1人E   | 工数:   |       | 7.5    | h   |     |             |               |          |               |               |               |
| -  |           |            |    |       |       |       |        |     |     |             |               |          |               |               |               |
|    |           |            |    |       |       |       |        |     |     | 受注          | 着工            |          | 社内定例会         |               | 社内定例          |
| -  |           |            |    |       |       |       |        |     |     | ONY         | 197           | 259      | 3₩            | 414           | 348           |
|    |           | H          | 程  |       |       | 工数    |        |     |     | 2023/7/24   | 2023/7/31     | 2023/8/7 | 2023/8/14     | 2023/8/21     | 2023/8/28     |
| _  | Ť         | 定          | 美  | 績     |       | 00788 |        | 担当  | 予実差 | * * * * * * | # 1 2 3 4 5 6 | 789###   | * * * * * * * | * * * * * * * | # # # # 1 2 3 |
| Ц  | 网络        | <b>元</b> 7 | 開始 | 完了    | 工数(h) | 作業人員  | 所要日数   |     |     | 月火水木会 🏾 🚟   | 月火水木会         | 月火水木 🏽 🎇 |               | 月 火 水 木 会 🧱 🧱 | 月火水木会 😪 🕮     |
|    | 2023/8/4  | 2023/8/7   |    |       |       |       |        |     |     |             |               | -        |               |               |               |
| 8  | 2023/8/4  | 2023/8/7   |    |       | 15    | 1     | 2      |     |     |             |               |          |               |               |               |
| 20 |           |            |    |       | anna  |       |        |     |     |             |               |          |               |               |               |
|    | 2023/8/9  | 2023/8/21  |    |       |       |       |        |     |     |             |               |          |               | -             |               |
|    | 2023/8/9  | 2023/8/10  |    |       | 15    | 1     | 2      |     |     |             |               |          |               |               |               |
|    | 2023/8/10 | 2023/8/10  |    |       | 5     | 1     | 1      |     | 1   |             |               |          |               |               |               |
| -  | 2023/8/17 | 2023/8/21  |    |       | 20    | 1     | 3      |     | 1   |             |               |          |               |               |               |
| 7  |           |            |    |       |       | ·     |        |     |     |             |               | L        | £             | 1             |               |
|    | 2023/8/22 | 2023/8/29  |    |       | +     | +     | ††     |     |     |             |               |          |               |               |               |
| 83 | 2023/8/22 | 2023/8/23  |    |       | 15    | 1     | 2      |     |     |             |               |          |               |               |               |
|    | 2023/8/22 | 2023/8/23  |    |       | 15    | 1     |        |     | +   |             |               |          |               |               |               |
|    | 2023/8/22 | 2023/8/23  |    |       | 15    |       | -      |     |     |             |               |          |               |               |               |
|    | 2023/0/22 | 2023/0/23  |    |       | 10    |       | -      |     |     |             |               |          |               |               |               |
|    | 2023/0/24 | 2023/8/23  |    |       | 10    |       |        |     |     |             |               |          |               |               |               |
| 1  | 2023/8/28 | 2023/8/29  |    |       | 10    | 1     | 2      |     |     |             |               |          | 1             |               |               |
|    |           |            |    |       |       |       |        |     |     |             |               | r        | <b>.</b>      |               |               |
|    | 2023/8/10 | 2023/8/25  |    |       |       |       |        |     |     |             |               |          |               | ••••••        |               |
|    | 2023/8/10 | 2023/8/24  |    |       | 150   | 3     | 7      |     |     |             |               |          |               |               |               |
|    | 2023/8/25 | 2023/8/25  |    |       | 20    | 3     | 1      |     |     |             |               |          |               |               |               |